# Fast operation of Analog Apartment System 2017.8

## Content

| 1. | System                                               | ) structure                      | .1 |  |  |  |  |
|----|------------------------------------------------------|----------------------------------|----|--|--|--|--|
|    | 1.1                                                  | Overview                         | .1 |  |  |  |  |
|    | 1.2                                                  | Demo environment                 | .2 |  |  |  |  |
|    | 1.3                                                  | Firmware and software            | .3 |  |  |  |  |
| 2. | . How to configure: 1 VTO + n VTH                    |                                  |    |  |  |  |  |
|    | 2.1                                                  | How to setup the VTO             | .4 |  |  |  |  |
|    | 2.2                                                  | How to config analog VTH room No | .6 |  |  |  |  |
| 3. | . How to setup Main VTO and Sub VTO in analog system |                                  |    |  |  |  |  |
|    | 3.1                                                  | How to config Main VTO           | .7 |  |  |  |  |
|    | 3.2                                                  | How to config Sub VTO            | .9 |  |  |  |  |

## 1. System structure

This document listed the involved firmware and software, and explained the configuration of analog apartment system, including the VTO, VTH.

## 1.1 Overview

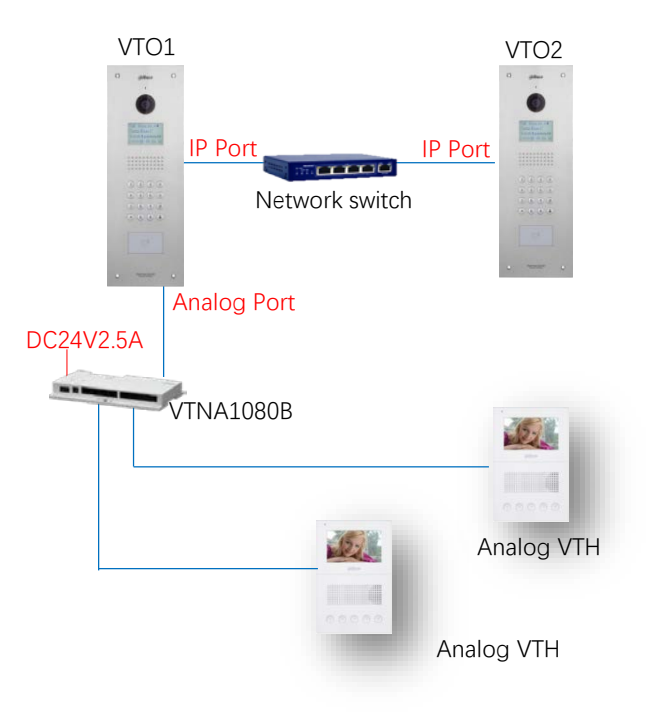

## **1.2 Demo environment**

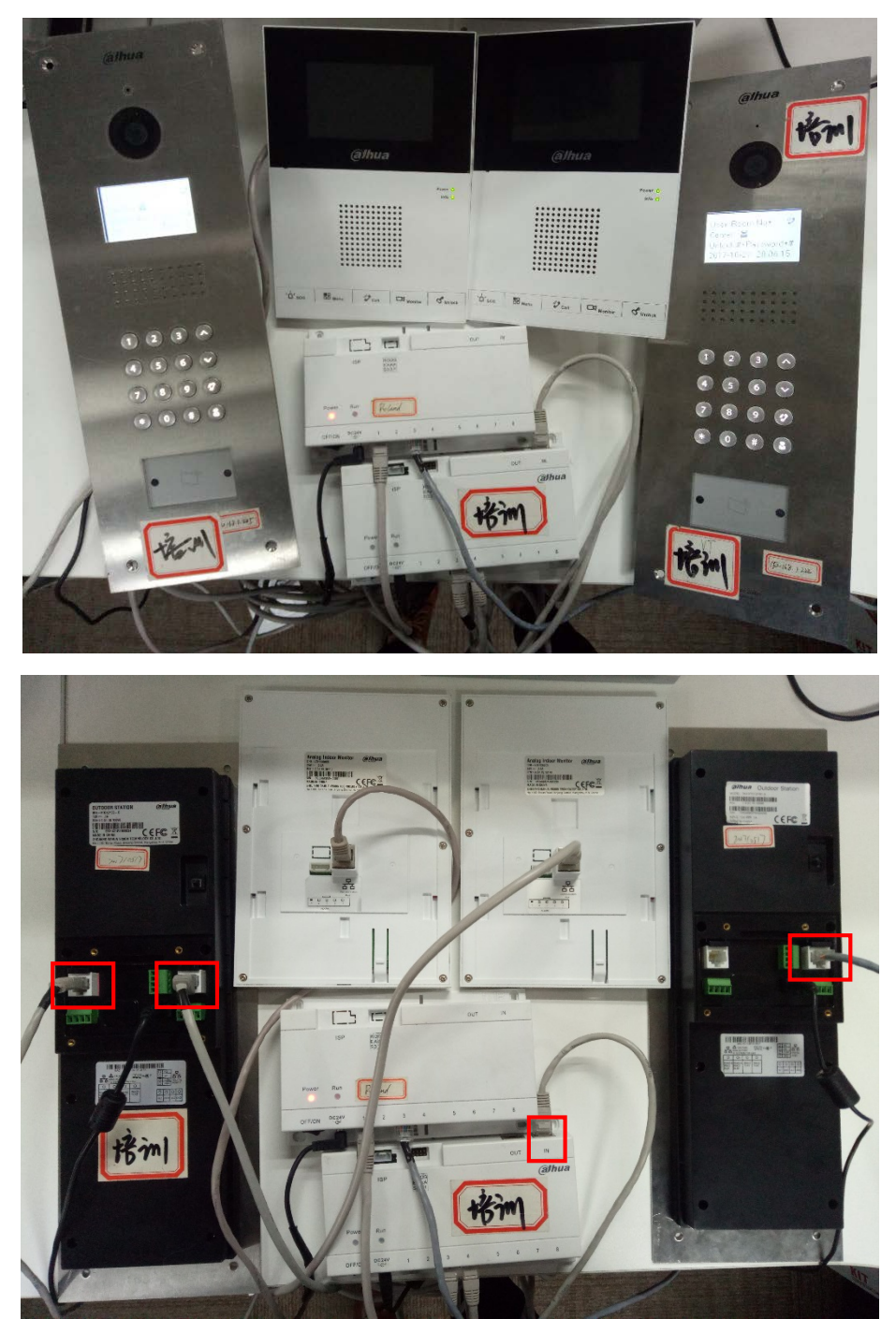

|            | General_VTOXXX_Eng_P_16M_V3.120.0000.0.R.20170803                                                                                                    |                           |
|------------|----------------------------------------------------------------------------------------------------|---------------------------|
| VTO1210C-X | Device1 IP: 192.168.1.120                                                                                                    | VT cybersecurity baseline |
|            | Device2 IP: 192.168.1.222                                                                                                    |                           |
| VTH1200DS  | General_VTH1X0XX_MCU_V5.510.0000.0.R.160322                                                                                                    |                           |
| VTH1200DS  | General_VTH1X0XX_MCU_V5.510.0000.0.R.160322                                                                                                    |                           |
| VTNS1060A  |                                                                                                    |                           |
| VTNA1080B  |                                                                                                    |                           |
| IE 11      | Explorer11 Version :11.0.9600.18638                                                                                                    |                           |
| Chrome     | Ogeneration         Openeration         Openeration |                           |
| Windows 7  | Windows 7 Enterprise edition                                                                                                    |                           |

#### **1.3** Firmware and software

## 2. How to configure: 1 VTO + n VTH

#### 2.1 How to setup the VTO

Step 1 Login http://192.168.1.120. The default username and password are both 'admin'. The first login requires changing password. System Config -> Local Config, setup the system type as 'Analogue'. Click OK.

| IP VDP Doc                                                                                               | or Station web se                                      | rver V1.0                         |                                         |                          |             |                |
|----------------------------------------------------------------------------------------------------|--------------------------------------------------------|-----------------------------------|-----------------------------------------|--------------------------|-------------|----------------|
| 🔷 System Config                                                                                          | Local Config A&                                        | &C Manager                        | Sound Control                           | Talk Manager             | System Time | Config Manager |
| Local Config     LAN Config     Indoor Manager     Allocator Manager     Network Config                  | System Type<br>Sensor<br>Storage point                 | Analogue<br>60<br>FTP             | <ul> <li>✓</li> <li>✓</li> </ul>        |                          |             |                |
| <ul> <li>Video Set</li> <li>User Manager</li> <li>IP Purview</li> <li>IPC Information</li> </ul>         | Room Amount in One Layer<br>Device Type<br>Reboot Date | 8<br>Unit Door Station<br>Tuesday | n v                                     | Room                     |             |                |
| <ul> <li>VTO Info</li> <li>IP Allocate Auto</li> <li>Publish Information</li> <li>UPnP Config</li> </ul> | Version Info<br>DialRule                               | 2017-08-03 V<br>Noserial          | 3.120.0000<br>V Warning:P<br>Refresh OK | ease reboot VTH and Brow | serl        |                |
| Info Search<br>Status Statistics<br>Logout                                                               |                                                        |                                   |                                         |                          |             |                |

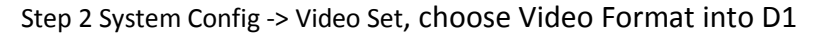

| System Config       | Video Set    | Audio Set |                |           |     |    |
|---------------------|--------------|-----------|----------------|-----------|-----|----|
| > Local Config      |              |           | <br>           |           |     |    |
| > LAN Config        |              |           | Main Format    |           |     |    |
| > Indoor Manager    | 1 /          |           | Video Forma    | t D1      | •   |    |
| > Allocator Manager | 1 1/2        |           | Frame Rate     | 25        | •   |    |
| > Network Config    |              |           | Bitrate        | 2Mbps     | -   |    |
| > Video Set         |              |           | Extra Format   |           |     |    |
| > User Manager      | A            |           | Video Forma    | t CIF     | -   |    |
| > IP Purview        |              |           | Frame Rate     | 25        | •   |    |
| > IPC Information   |              |           | Bitrate        | 256Kbps   | -   |    |
| > VTO Info          |              |           | Brightness     | 0         |     | 50 |
| > IP Allocate Auto  | and O        |           | Contrast       | 0         |     | 50 |
| Publish Information | 7            |           | Hue            | 0         |     | 50 |
| VPnP Config         |              |           | Saturation     | 0         |     | 50 |
| Info Search         |              |           | <br>GainAuto   |           | -0- | 90 |
| Status Statistics   |              |           | SceneMode      | Automatic | •   |    |
|                     | Default Open | Door      | Day/Night Mode | Colorful  | •   |    |
| Logout              |              |           | BackLight Mode | Disabled  | •   |    |

Step 3 System Config -> Indoor Manager, click on 'Add'. Add the Room No.9901/9902... in the web interface. Other information is not required.

| IP VDP Doo          | or Station Web s         | erver V1.0          | 18 <sup>97</sup> |           |                 |               |
|---------------------|--------------------------|---------------------|------------------|-----------|-----------------|---------------|
| System Config       | Analog Indoor Station Ma | anager              |                  |           |                 |               |
| > Local Config      |                          | - 62                |                  |           |                 |               |
| LAN Config          | FamilyName               | FirstName Nick Name | Room No SN       | Device ID | Device Card No. | Modify Delete |
| > Indoor Manager    |                          |                     |                  |           | Port Info       |               |
| > Allocator Manager |                          |                     |                  |           |                 |               |
| Network Config      | Add                      |                     |                  |           | ► ■ 1/1         | 🕨 🕨 Go to 🔤 📦 |
| Video Set           |                          |                     |                  |           |                 |               |
| > Video Set         | 60                       |                     |                  |           |                 |               |
|                     |                          |                     |                  |           |                 |               |
| > IP Purview        |                          |                     |                  |           |                 |               |
| > IPC Information   |                          |                     |                  |           |                 |               |
| P<br>Syste          | w Config Analog Indoo    | Web Server V1.0     | S.<br>S.         |           | _               |               |
| > 1 AN              | I Config                 |                     |                  | _         | Device Card No. | Me            |
| > inde              | Add Add                  |                     |                  |           | ort Info        | WC.           |
| > Allo              | cator Manager            | FamilyName          |                  |           |                 |               |
| > Net               | work Config              | FirstName           |                  |           | <b>A</b> 1/1    | • •           |
| > Vide              | eo Set                   | Nick Name           |                  |           |                 |               |
| > Use               | r Manager                | VTH Short No        |                  |           |                 |               |
| > IP F              | urview                   | VIII Short No.      |                  |           |                 |               |
| > IPC               | Information              | Device ID           |                  |           |                 |               |
| > VTC               | ) Info                   | Device Port         |                  |           |                 |               |
| > IP A              | Ilocate Auto             |                     | OK Cancel        |           |                 |               |
| > Pub               | lish Information         |                     |                  |           |                 |               |
| > UPr               | nP Config                |                     |                  |           |                 |               |
| Info S              | iearch                   |                     |                  |           |                 |               |

Step 4 Reboot the device.

## 2.2 How to config analog VTH room No.

Step 1 Before you start the power supply, press the Call button and loosen the button until there is a blue screen.

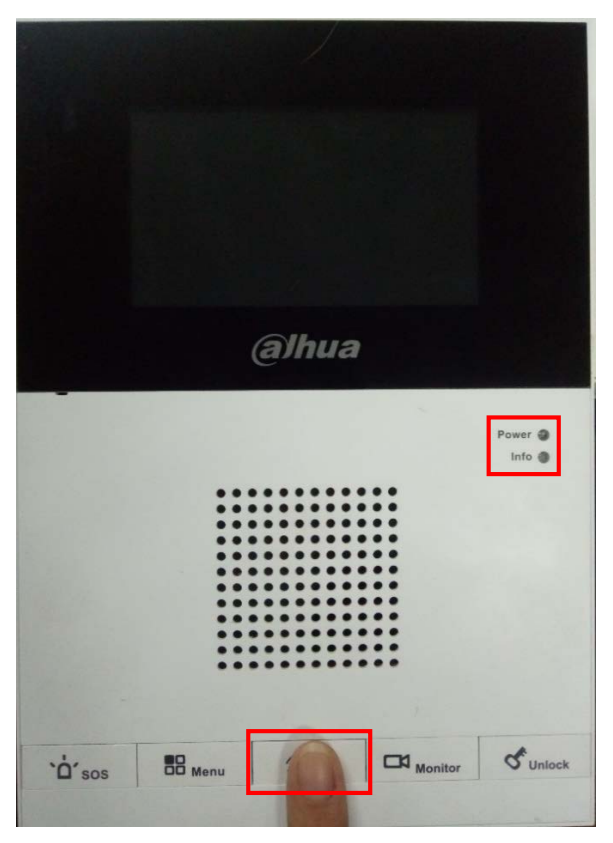

Step 2 Use the Menu and Call button to set VTH room No. After changing, press call button again, then reboot the VTH.

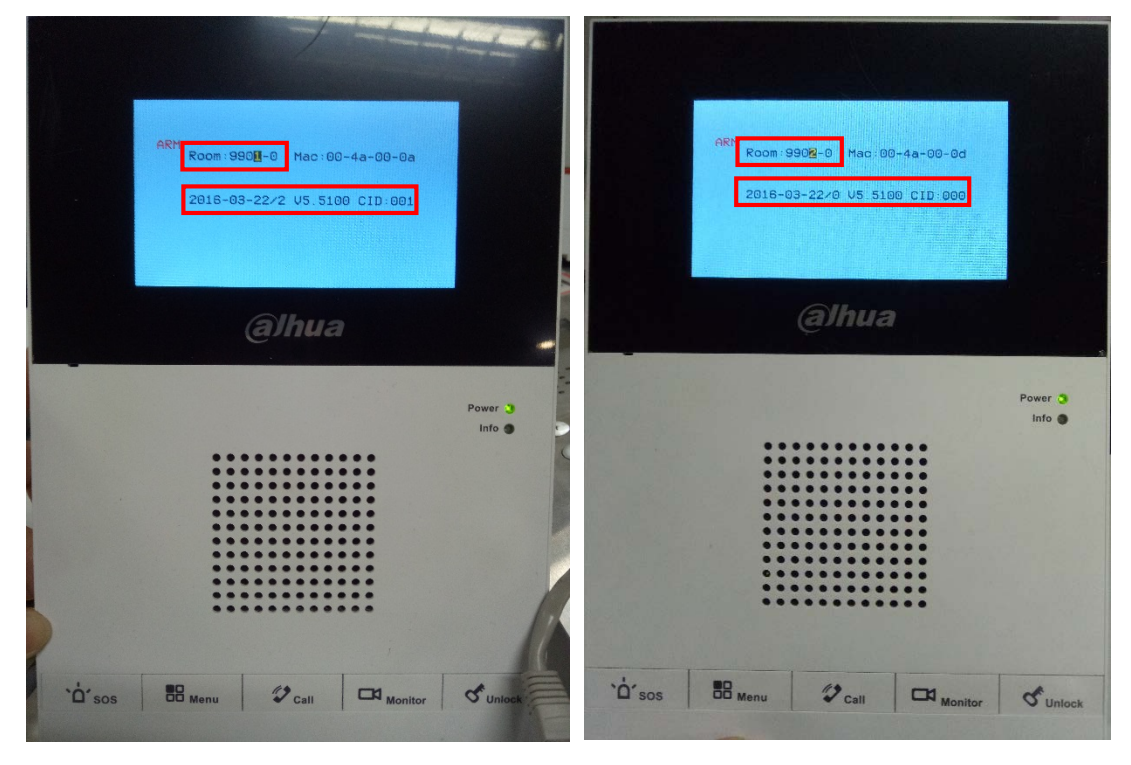

Note: If there are more than one VTH, please test them one by one.

## 3. How to setup Main VTO and Sub VTO in analog system

#### 3.1 How to config Main VTO

Step 1 Open the Main VTO's web interface. System Config -> Local Config, choose System Type as Analogue. Check OK to save it.

| IP VDP Doo            | or Station Web Se        | rver V1.0            |              |                           |             |                |
|-----------------------|--------------------------|----------------------|--------------|---------------------------|-------------|----------------|
| 🚽 System Config       | Local Config A8          | C Manager Sour       | d Control    | Talk Manager              | System Time | Config Manager |
| > Local Config        |                          |                      |              |                           |             |                |
| > LAN Config          | System Type              | Analogue             | $\checkmark$ |                           |             |                |
| > Indoor Manager      | Sensor                   | 60                   |              |                           |             |                |
| > Allocator Manager   | Storage point            | FTP                  | ~            |                           |             |                |
| > Network Config      | Unit Laver Amount        | 30                   | _            |                           |             |                |
| > Video Set           | onic Edyor Announc       | -                    |              |                           |             |                |
| > User Manager        | Room Amount in One Layer | 8                    | Create Ro    | oom                       |             |                |
| > IP Purview          | Device Type              | Unit Door Station    | $\checkmark$ |                           |             |                |
| > IPC Information     | Reboot Date              | Tuesday              | ~            |                           |             |                |
| > VTO Info            | Version Info             | 2017-08-03 V3 120 00 | 00           |                           |             |                |
| > IP Allocate Auto    | 60                       |                      |              |                           |             |                |
| > Publish Information | DialRule                 |                      | Varning:Plea | ise reboot v I H and Brow | iser!       |                |
| > UPnP Config         |                          | Default Refresh      | OK           |                           |             |                |

Step 2 System Config -> Video Set, choose Video Format into D1

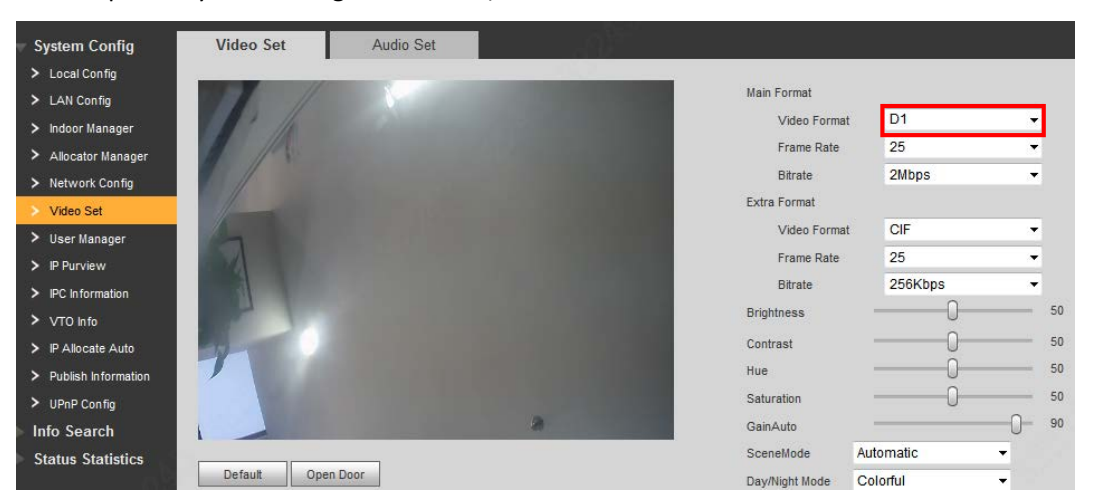

Step 3 Check LAN Config>VTO IP Setup, fill in the Sub VTO's IP address, and choose Enable. Check OK to save it.

| - System Config       | LAN Config            |                                                                            |
|-----------------------|-----------------------|----------------------------------------------------------------------------|
| > Local Config        |                       | Ref                                                                        |
| > LAN Config          | Building No.          | 01                                                                         |
| > Indoor Manager      | Building Unit No.     | 1                                                                          |
| > Allocator Manager   | VTO No.               | 6901                                                                       |
| > Network Config      |                       |                                                                            |
| > Video Set           | Max Extension Index   | 5 Group Call                                                               |
| > User Manager        |                       |                                                                            |
| > IP Purview          | MGT Centre IP Address | 10.22.5.254 Register to the MGT Centre                                     |
| > IPC Information     | MGT Port No.          | 12801                                                                      |
| > VTO Info            | NoAnswer Transfer MGT | C Enable   Disable                                                         |
| > IP Allocate Auto    | Centre                |                                                                            |
| > Publish Information |                       |                                                                            |
| > UPnP Config         | Sub VTO IP Address    | VTO IP Setup                                                               |
| ► Info Search         |                       | Warning The device needs reboot after modifing the config above            |
| Status Statistics     |                       | If extensionCount changed, need reboot VTH and init VTH information again! |
| ► Logout              |                       | Default Refresh OK                                                         |

| LAN Config            |                  |                                         |                    |        |
|-----------------------|------------------|-----------------------------------------|--------------------|--------|
| Building No.          | 01               |                                         |                    |        |
| Building Unit No.     | 1                |                                         |                    |        |
| VTO No.               | 6901 S           | et Sub VTO                              |                    | E      |
| Max Extension Index   | 5                | Sub VTO IP Address                      | Port No.           | Status |
|                       |                  | 192.168.1.222                           | 13801              | Enable |
| MGT Centre IP Address | 10.22.5.         |                                         |                    | Enable |
| MGT Port No.          | 12801            |                                         |                    | Enable |
| NoAnswer Transfer MGT | C) Enable        |                                         |                    | Enable |
| Centre                |                  |                                         | OK Cancel          |        |
| Sub VTO IP Address    | VTO IP Setup     | · · · · ·                               |                    |        |
|                       | Warning: The dev | ice needs reboot after modifing the con | ig above.          |        |
|                       | If extensionCoun | t changed,need reboot VTH and init VTH  | information again! |        |
|                       | Default          | Refresh OK                              |                    |        |

Step 4 Check Indoor Station Manager>Analog Indoor Station. Add the Room No.9901/9902... in the web interface. Other information is not required.

| IP VDP Doo                                                    | or Station           | Veb Server V1.0 |           |          |    |           |                |                  |         |        |
|---------------------------------------------------------------|----------------------|-----------------|-----------|----------|----|-----------|----------------|------------------|---------|--------|
| System Config                                                 | Analog Indoor Statio | on Manager      |           |          |    |           |                |                  |         |        |
| Local Config     LAN Config                                   | FamilyName           | FirstName       | Nick Name | Room No. | SN | Device ID | Device<br>Port | Card No.<br>Info | Modify  | Delete |
| <ul> <li>Indoor Manager</li> <li>Allocator Manager</li> </ul> |                      |                 |           |          |    |           |                |                  | N Co to |        |
| <ul> <li>Network Config</li> <li>Video Set</li> </ul>         | Add                  |                 |           |          |    |           | r              |                  | Go to   |        |
| <ul> <li>User Manager</li> <li>IP Purview</li> </ul>          |                      |                 |           |          |    |           |                |                  |         |        |
| > IPC Information                                             |                      |                 |           |          |    |           |                |                  |         |        |
| > VIO Info                                                    | J                    |                 |           |          |    |           |                |                  | -94*    |        |
| IP                                                            | VDP Door Stat        | ion Web Sen     |           |          |    |           |                |                  |         |        |

| System Config       | Analog Indoor Station Manager |                   |
|---------------------|-------------------------------|-------------------|
|                     |                               |                   |
|                     | Fodd                          | Device Card No. M |
| > Indoor Manager    | Au                            | on imo            |
| > Allocator Manager | FamilyName                    |                   |
|                     | FirstName                     |                   |
|                     | Nick Name                     |                   |
|                     | VTH Short No                  |                   |
|                     |                               |                   |
|                     | Device ID                     |                   |
|                     | Device Port                   |                   |
|                     | OK Cancel                     |                   |
|                     |                               |                   |
| > UPnP Config       |                               | 14.27             |
| ▶ Info Search       |                               |                   |
| - A                 |                               |                   |

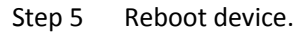

#### 3.2 How to config Sub VTO

Step 1 Open the Sub VTO's web interface. Check Local Config, choose System Type as TCP/IP. Check OK to save it.

| v System Config       | Local Config Ad          | &C Manager      | Sound C       | ontrol        | Talk Manager           | System Time |
|-----------------------|--------------------------|-----------------|---------------|---------------|------------------------|-------------|
| > Local Config        | -                        |                 | -             |               |                        | -           |
| > LAN Config          | System Type              | TCP/IP          |               |               |                        |             |
| > Indoor Manager      | Sensor                   | 60              |               |               |                        |             |
| > Allocator Manager   | Storage point            | FTP             | •             |               |                        |             |
| > Network Config      | Linit Laver Amount       | 1               |               |               |                        |             |
| > Video Set           | onic Layor / mooni       | -               |               |               |                        |             |
| > User Manager        | Room Amount in One Layer | 1               |               | Create R      | oom                    |             |
| > IP Purview          | Device Type              | Unit Door Stati | on 👻          |               |                        |             |
| > IPC Information     | Reboot Date              | Tuesday         | •             |               |                        |             |
| VTO Info              | Version Info             | 2017.00.021     | /2 120 0000 ( |               |                        |             |
| > IP Allocate Auto    | v craion into            | 2017-08-03      | /3.120.0000.0 |               |                        |             |
| > Publish Information | DialRule                 | Noserial        | <b>T</b>      | Warning:Pleas | e reboot VTH and Brows | ser!        |
| > UPnP Config         |                          | Default         | Refresh       | ОК            |                        |             |

Step 2 System Config -> Video Set, choose Video Format into D1

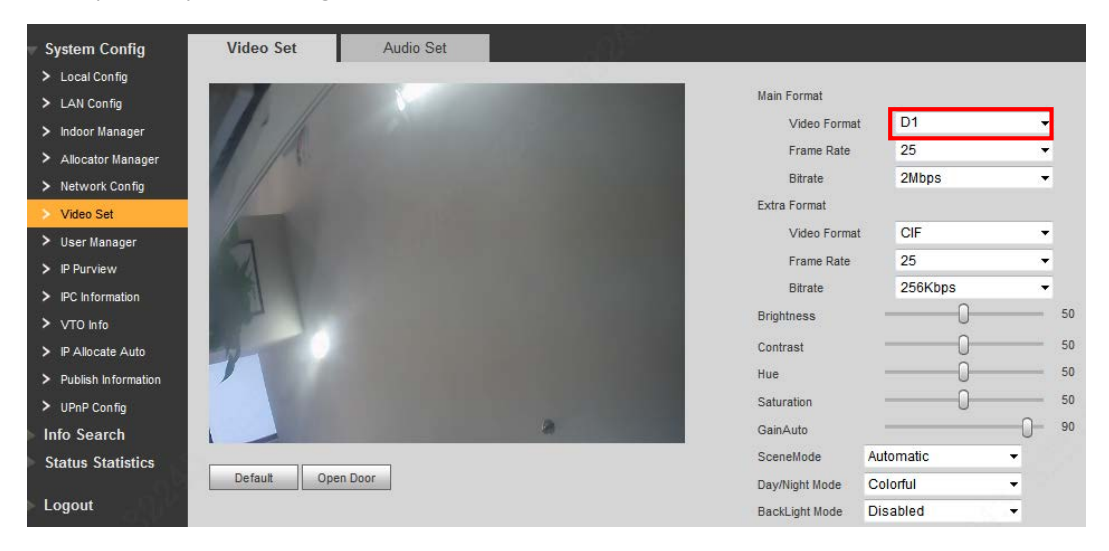

## Step 3 Check LAN Config, keep it same with Main VTO. Check OK to save it.

| 🔻 System Config          | LAN Config            |                         |                          |                                |
|--------------------------|-----------------------|-------------------------|--------------------------|--------------------------------|
| > Local Config           |                       | 2                       |                          |                                |
| > LAN Config             | Building No.          | 01                      |                          |                                |
| > Indoor Manager         | Building Unit No.     | 1                       |                          | The same with                  |
| > Allocator Manager      | VTO No.               | 6901                    |                          | main VTO                       |
| > Network Config         | May Extension Index   | 5                       | Crown Call               |                                |
| > Video Set              | max Extension index   | 5                       | Group can                |                                |
| > User Manager           |                       |                         |                          |                                |
| > IP Purview             | MGT Centre IP Address | 192.168.1.100           | Register to the          | MGT Centre                     |
| > IPC Information        | MGT Port No.          | 12801                   |                          |                                |
| > VTO Info               | NoAnswer Transfer MGT | Enable                  | Disable                  |                                |
| > IP Allocate Auto       | Centre                |                         |                          |                                |
| > Publish Information    |                       |                         |                          |                                |
| > UPnP Config            | Sub VTO IP Address    | VTO IP Setup            |                          |                                |
| ▶ Info Search            |                       | Warning:The device nee  | eds reboot after modifir | ng the config above.           |
| <b>Status Statistics</b> |                       | If extensionCount chang | ged,need reboot VTH a    | nd init VTH information again! |
| ▶ Logout                 |                       | Default                 | efresh OK                |                                |

| Loosl Confin   | igital indoor station man |                          |           |          |            |               |        |                 |
|----------------|---------------------------|--------------------------|-----------|----------|------------|---------------|--------|-----------------|
| LOCAL CONTIG   | FamilyName                | FirstName                | Nick Name | Room No. | IP Address | Card No. Info | Modify | Delete          |
| Index Harris   |                           |                          |           | 9901     | 0.0.0.0    |               | 1      | •               |
| ndoor manager  |                           |                          |           | 9902     | 0.0.0.0    |               | 2      | •               |
| Network Config | Add Export Config         | Import Config Issue Card |           |          |            |               | ИЧ     | 1 / 1 🕨 🎽 Go to |
| √ideo Set      |                           |                          |           |          |            |               |        |                 |
| Jser Manager   |                           |                          |           |          |            |               |        |                 |
| P Purview      |                           |                          |           |          |            |               |        |                 |
|                |                           |                          |           |          |            |               |        |                 |

Step 4 Check Indoor Manager>Digital Indoor Station Manager, add room No.

Step 5 Config the room No. You can refer to 'How to config analog VTH room No. '.

**Note:** VTH only can monitor Main VTO, it can't monitor Sub VTO. When Sub VTO call VTH, VTH support answer and unlock the door of Sub VTO.